#### Citation/Abstract

#### หน้าแสดงรายละเอียดทางบรรณานุกรมและสาระสังเขป

- เลือกส่งอีเมล สั่งพิมพ์ อ้างอิง ถ่ายโอนบรรณานุกรม หรือ บันทึกเอกสารนี้
- 2. คลิกที่ Related Items เพื่อเรียกดูเอกสารที่มีเนื้อหา

#### คล้ายคลึงกับเอกสารนี้

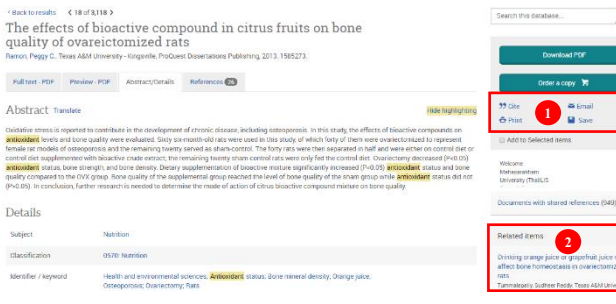

#### Full text-PDF

sits of selected win

#### เอกสารฉบับเต็มรูปแบบ PDF

เลือกเพื่อส่งอีเมล พิมพ์ อ้างอิงเอกสารนี้ หรือ บันทึกข้อมูล
 เลือกเพื่อดูเอกสารที่มีเนื้อหาคล้ายคลึงกับเอกสารนี้

| (MacRomadin (1993))<br>Lactic acid bacteria mediated phenolic bioactive modulation from fruit<br>systems for health benefits<br>Andrea Charlinger R. Leventy of Macazinama Arvent, Proper Deamances Publishing 2013 195631. |               |                           |                                                 |                                   | Search this datab                                                                                                    |
|----------------------------------------------------------------------------------------------------|---------------|---------------------------|-------------------------------------------------|-----------------------------------|----------------------------------------------------------------------------------------------------|
| Full text - PDF                                                                                                    | Preview - PDF | Abstract/Details          | References 443                                  |                                   | Ord                                                                                                    |
|                                                                                                    |               |                           |                                                 |                                   |                                                                                                    |
|                                                                                                    |               | LACTIC ACID<br>MODULATION | BACTERIA MEDIATED PHEN<br>ROM FRUIT SYSTEMS FOR | OLIC BIOACTIVE<br>IEALTH BENEFITS | Vielcome<br>Mehastrakhem<br>University (Theilu)                                                                        |
|                                                                                                    |               |                           |                                                 |                                   | Related items                                                                                                    |
|                                                                                                    |               |                           | A Dissertation Presented                        |                                   | Contribution of a<br>Insterofermentation<br>species to late go<br>cheese<br>Oraski, Fach, Utah 1<br>Discontinue Britle |
|                                                                                                    |               |                           | By<br>CHANDRAKANT R. ANKOLEK                    | AR                                | Natritional require<br>lactic acid bacter<br>Terrate, Nicoles, Un<br>ProQuest Discertatio                              |

#### \*\*การใช้เครื่องหมายช่วยในการสืบค้น\*\*

| Truncation (*)                                                | ใช้ละตัวอักษรตั้งแต่สูนย์ตัวขึ้นไป สามารถ |  |  |
|---------------------------------------------------------------|-------------------------------------------|--|--|
|                                                               | วางในตำแหน่งหน้า กลาง หรือท้ายกำได้       |  |  |
| เช่น                                                          | *old => told, household, bold             |  |  |
|                                                               | $colo*r \implies colour, color$           |  |  |
|                                                               | manag* => manage, manages, managed,       |  |  |
|                                                               | managing, manager                         |  |  |
| Wildcards (?)                                                 | ใช้แทนที่ตัวอักษรหนึ่งตัวอักษร            |  |  |
| เช่น                                                          | sm?th => smith, smyth                     |  |  |
|                                                               | int??net => internet, intranet            |  |  |
| <b>เกรื่องหมาย ""</b> ใช้ค้นหากลุ่มคำเพื่อให้ได้ตรงตามที่พิมท |                                           |  |  |
|                                                               | ก้นหา                                     |  |  |
| เช่น                                                          | "stem cell" => stem cell                  |  |  |
| เครื่องหมาย ()                                                | ใช้เพื่อจัคกลุ่มหรือจัคลำคับการสืบค้น     |  |  |
|                                                               | ก่อนหลัง                                  |  |  |
| เช่น                                                          | (wom?n OR female) AND leader* AND         |  |  |
|                                                               | "educational administration"              |  |  |

### <mark>ดู่มือการ</mark>ใช้ฐานข้อมูล

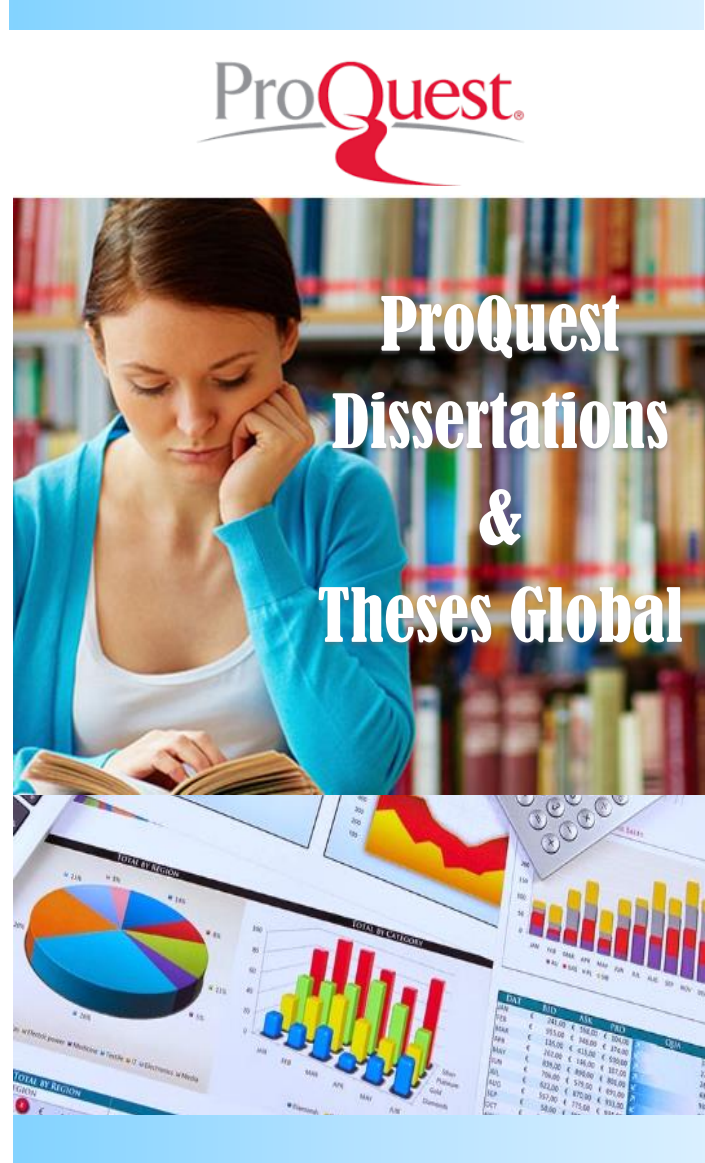

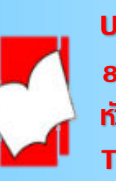

บริษัท บุ๊ด โปรโมชั่น แอนด์ เซอร์วิส จำกัด 8 ซอยกรุงเทพกรีฑ 8 เยก 8 ถนนกรุงเทพกรีฑา หัวหมาก บางกะปิ กทม. 10240 Tel: (662)7693888 Fax: (662)3795182 http://www.book.co.th

#### Create alert

เป็นบริการที่ช่วยผู้ใช้จัดเก็บกำก้น เพื่อใช้สืบค้นเนื้อหาที่มี การปรับปรุงใหม่ในอนาคต และ<u>แจ้งเตือน</u>ทางอีเมลเมื่อมี เอกสารใหม่ตรงกับกำก้นที่เราบันทึกไว้

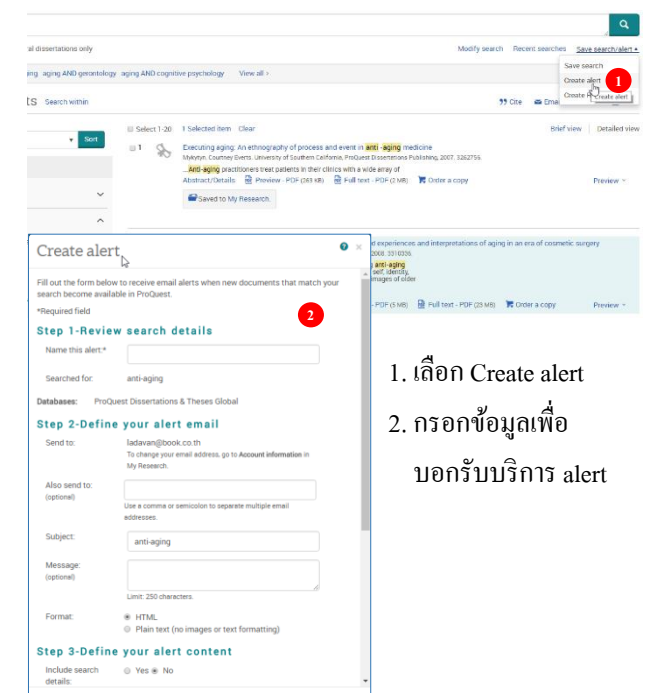

#### การสืบค้นฐานข้อมูล

## Basic Search เป็นวิธีการสืบค้นที่ง่ายและรวดเร็ว ขั้นต้นการสืบค้น 1. พิมพ์คำหรือวลี 2. เลือกสืบค้นในเอกสารฉบับเต็ม 3. หรือเลือกสืบค้นเฉพาะคุษฎินิพนธ์ 4. เลือก Search

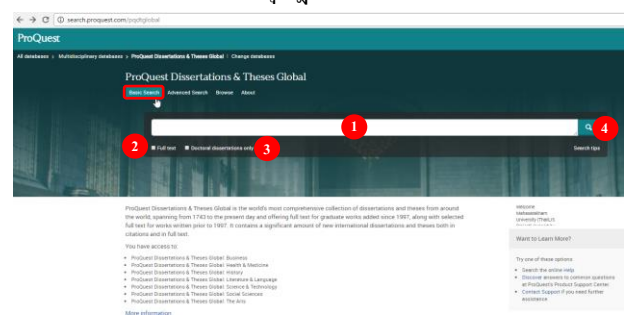

#### **Advanced Search**

เป็นการสืบค้นสำหรับผู้ที่มีรายละเอียดในการสืบค้นมาก หรือต้องการจำกัดหรือขยายการสืบค้นให้ครอบคลุมมากขึ้น

ขั้นตอนการสืบค้น 1. พิมพ์คำหรือวลี 2. ระบุเขตข้อมูล

3. ระบุคำเชื่อม

- 5. เพิ่มทางเลือกการสืบค้น 6. ระบุระดับปริญญา 7. ระบุภาษาต้นฉบับ 8. เลือกรูปแบบการแสดงผลลัพธ์
- 4. ระบุระยะเวลาที่ตีพิมพ์ 9. เลือก Search

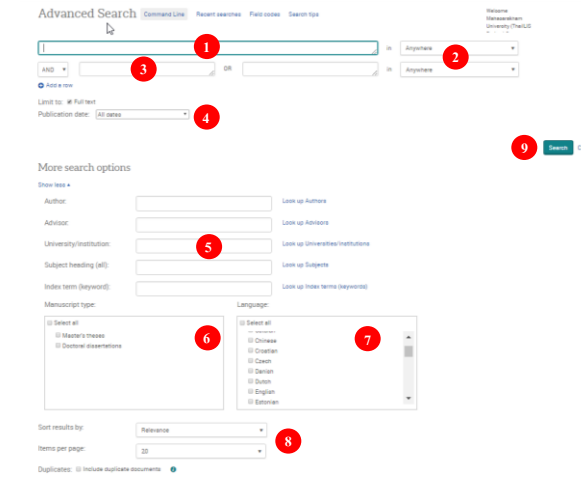

#### **ProQuest Dissertations & Theses Global**

เป็นฐานข้อมูลที่รวบรวมวิทยานิพนธ์ระดับปริญญาโท และปริญญาเอก จากสถาบันทางการศึกษาที่มีชื่อเสียงในประเทศสหรัฐอเมริกาและแคนาดา รวมถึงสถาบันการศึกษาจากทวีปยุโรป ออสเตรเลีย เอเชีย และแอฟริกา มากกว่า 1,700 แห่ง ประกอบด้วยวิทยานิพนธ์มากกว่า 2.7 ล้านชื่อเรื่อง ซึ่ง ให้บริการรูปแบบฉบับเต็ม (Full Text) มากกว่า 1.4 ล้านชื่อ ย้อนหลังตั้งแต่ปี 1997-ปัจจุบัน

#### **Command Line Search**

เป็นการสืบค้น โดยการสร้างประ โยคการสืบค้นเอง ขั้นตอนการสืบค้น

พิมพ์กำกันในรูปแบบชุดกำสั่ง
 ระบุระยะเวลาที่ตีพิมพ์

3. เลือกรูปแบบการแสดงผลลัพธ์ 4. เลือก Search

## Barrendo Series Control Control Contro

#### Browse

เป็นการค้นหาแบบไล่เรียงตามหัวเรื่องและที่ตั้งของสถาบัน ขั้นตอนการค้นหาแบบไล่เรียง : By Subject (หัวเรื่อง) 1. เถือกอักษรตัวเริ่มต้นของสาขาวิชา 2. เถือกหัวเรื่องที่สนใจ 3. เถือกที่ View documents เพื่อเรียกดูรายการวิทยานิพนษ์

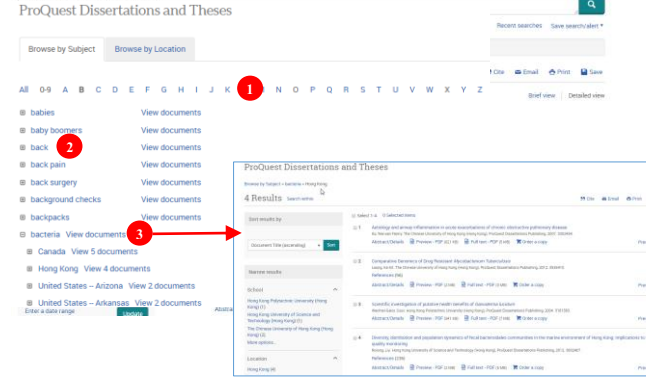

#### ขั้นตอนการค้นหาแบบไล่เรียง: By Location (สถานที่ตั้งสถาบัน)

เลือกประเทศที่สนใจ
 เลือกสถาบันที่ต้องการ
 เลือก View documents เพื่อดูวิทยานิพนธ์

# ertations & Theses Global Sector Browse by Location ProQuest Dissertations and Theses ProQuest Dissertations and Theses ProQuest Dissertations and Theses ProQuest Dissertations and Theses Al 99 A B C D E F G H I J X L M N O P Q R 1 7 U V W X V Z Al Anna Vew documents Algenia Vew documents Algenia Vew documents Diversidad Resolution de Cortos Algenia Vew documents Diversidad Resolution de Cortos Algenia Vew documents Diversidad Resolution de Cortos Algenia Vew documents Diversidad Resolution de Cortos Algenia Vew documents Diversidad Resolution de Cortos Algenia Vew documents Diversidad Resolution de Cortos Algenia Vew documents Diversidad Resolution de Cortos Algenia Vew document Diversidad Resolution de Cortos Algenia Vew document Diversidad Resolution de Cortos Algenia Vew document Diversidad Resolution de Cortos Algenia Vew document Diversidad Resolution de Cortos Algenia Vew document Algenia Vew document Results Vew d Results Vew d Results Vew d Results Vew d Results Vew d Results Vew d Results Vew d Results Vew d Results Vew d Results Vew d Results Vew d Results Vew d Results Vew d Results New Multi New Multi New Mul

#### Search Results

#### หน้าแสดงผลลัพธ์

1. เลือกเพื่อแสดงบทกัดย่อ (Abstract/Details)

หรือ เอกสารฉบับเต็ม (Full Text-PDF)

2. หรือ เลือกจำกัดผลลัพธ์ให้แคบลงจากส่วน Narrow results

3. หรือ เลือกที่ Search within เพื่อสืบค้นภายในผลลัพธ์เคิม

4. หรือ เลือกที่ Modify search เพื่อปรับปรุงการสืบค้นใหม่

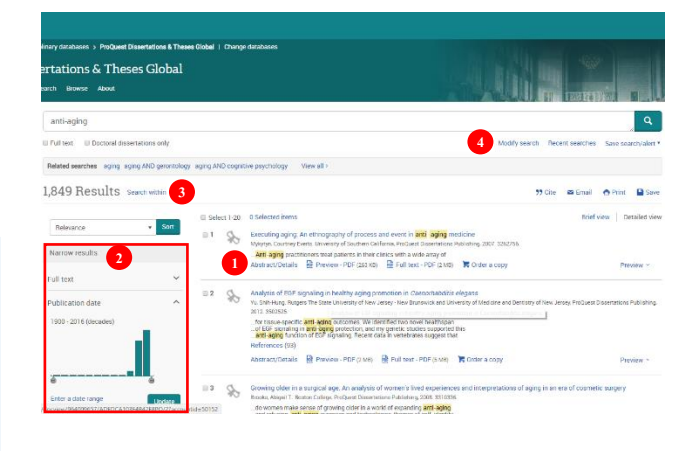